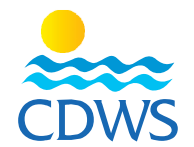

ر+) م

خطوات تسجيل الحساب واستكمال البيانات وطلب إصدار البطاقة للمتقدمين لأول مرة

قبل البدء في الخطوات يُرجى التأكد من أن لديكم التالي:

- 1. صورة شخصية بنفس مواصفات صورة جواز السفر، صورة حديثة للوجه كامل (لا تتعدى 6 أشهر) بجودة عالية 265 × 265 بيكسل بخلفية بيضاء بدون نظارة شمس وبدون قبعة
  - الصور المصورة بكاميرا الهاتف المحمول لن تقبل
  - صورة من بطاقة الرقم القومي (وجه وظهر على نفس الصفحة) أو جواز السفر للأجانب
  - صورة من بطاقة منظمة التدريب السارية (وجه وظهر على نفس الصفحة) أو البطاقة الإلكترونية.
    - 4. صورة شهادة اسعافات أولية سارية
    - 5. صورة من المؤهل الدراسي (متوسط على الأقل)
    - صحيفة الحالة الجنائية موجهة لوزارة السياحة للمصربين / تصريح العمل للأجانب.
  - 7. نموذج استمارة تقييم الدورات لمحترفي الغوص والسنوركل مستوفاة كافة البيانات وموقعة ومختومة (مرفق)
    - 8. يُفضل استخدام جهاز حاسب آلى عن استخدام أجهزة الهاتف المحمول

## المرجلة الأولى: تسجيل الحساب للمتقدمين لأول مرة بطلب استخراج البطاقة:

- برجاء إتباع الرابط التالي: http://members.cdws.travel/registration -1
- سوف تظهر صفحة تطلب منك الإجابة عن بعض الأسئلة بهدف توجيهك إلى الجزء الخاص بالمحترفين المسجلين بالفعل لدى -2الغرفة، برجاء الضغط على (Next) (رسم توضيحي)
- السؤال الأول (?Is this your first time applying for a CDWS card) أجب <u>YES</u> ثم اضغط Next (رسم توضيحي) -3
- السؤال الثاني (Did you take any CDWS exam before?) أجب No ثم اضغط Next (رسم توضيحي) -4 (في حالة قيام المحترف بإجراء اختبار الغرفة دون الحصول على البطاقة برجاء الإجابة (Yes) والتواصل مع الغرفة للحصول على رقم البطاقة واستكمال الخطوات التالية (اضغط هنا)
  - قم بإدخال جنسيتك ورقم تحقيق الشخصية ثم اضغط Next (رسم توضيحي) -5
    - ادخل البريد الالكتروني الخاص بك -6
    - قم بتعيين كلمة السر الخاصة بحسابكم -7
    - الضغط على Register (رسم توضيحي) -8

فسوف يصلكم رسالة على البريد الإلكتروني الخاص بكم الذي قمتم بتسجيله، برجاء فتح الرسالة والضغط على View Page -9

|                               |                                                                         |    | 🦰 🕒 t 🖸 🎔 in 🕓 🧐 👡                                                 |    |                                                                           |
|-------------------------------|-------------------------------------------------------------------------|----|--------------------------------------------------------------------|----|---------------------------------------------------------------------------|
| CDWSEgypt (+2) 012 23 25 0555 |                                                                         |    |                                                                    |    |                                                                           |
|                               | Website: www.cdws.travel Email: office@cdws.travel Fax: (+20) 693660418 |    |                                                                    |    |                                                                           |
|                               | CAIRO                                                                   |    | SOUTH SINAI BRANCH                                                 |    | RED SEA BRANCH                                                            |
| 9                             | 8 El Sad El Aaly St, Dokkl,11312,<br>Giza, Egypt                        | 9  | 2 Zoo Street, Hadaba, Sharm El Sheikh,<br>46619 South Sinai, Egypt | 9  | Building no.216, apartment no.103,<br>Al-kawthar Hurghada, Red Sea, Egypt |
| r,                            | (+20) 233372164/74 🔲 (+20) 237483313                                    | ۲, | (+20) 693666448/9 🔲 (+20) 1223250555                               | ۲, | (+20) 065 3404980/1 🔲 (+20) 1277911288                                    |

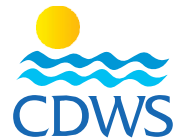

10 – عند الضغط على View Page سوف يتم فتح صحفة تعديل حسابكم، برجاء استكمال البيانات في الخانات المخصصة وتحميل المرفقات التالية (كل مرفق في خانته):

- تغيير الصورة شخصية بنفس مواصفات صورة جواز السفر، صورة حديثة للوجه كامل (لا تتعدى 6 أشهر) بجودة عالية x 265

265 بيكسل بخلفية بيضاء بدون نظارة شمس وبدون قبعة صورة من بطاقة الرقم القومي أو جواز السفر للأجانب

الصور المصورة بكاميرا الهاتف المحمول لن تقبل

- صورة من بطاقة منظمة التدريب السارية
  - صورة شهادة اسعافات أولية سارية
    - المؤهل الدراسي
  - صحيفة الحالة الجنائية للمصريين

كما يرجى ملء كافة البيانات الأخرى والتأكد من صحتها وبعد الانتهاء يتم الضغط على SUBMIT FOR REVIEW

(رسم توضيحي لخطوات تسجيل الحساب2)

11- سوف تقوم إدارة شئون العضوية بمراجعة كافة البيانات والمرفقات والتأكد من صحتها وفي حالة عدم استكمال البيانات أو المرفقات سوف يستقبل مقدم الطلب رسالة بريد الكتروني توضح الملاحظات الواجب تلافيها

12- وفي حالة استيفاء كافة البيانات والمرفقات بشكل صحيح سوف يتم قبول الطلب وسوف يستقبل مقدم الطلب رسالة بنجاح تفعيل الحساب

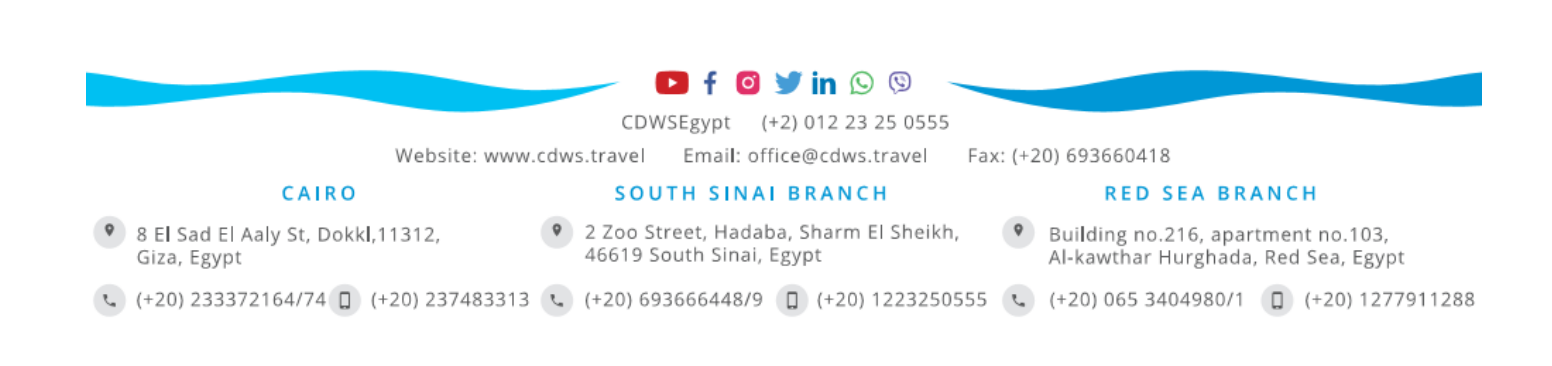